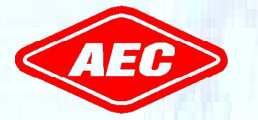

Allis Electric Co., Ltd.

# **Installation Manual**

## Three-Phase Grid-Connected Photovoltaic Inverter

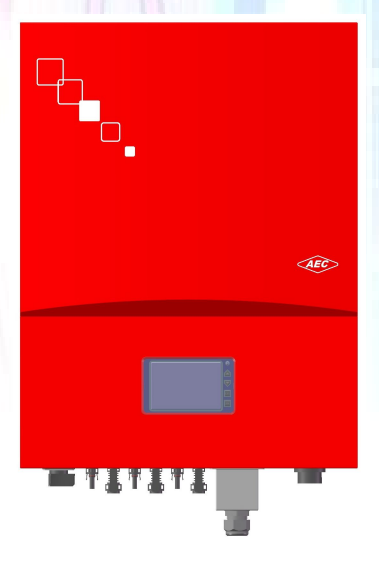

TOUGH-3P - Series

All specifications are subject to change without prior notice. Ver. 1.1

These applied symbols are important for human safety. Violation of warnings may result in injury to persons or cause death.

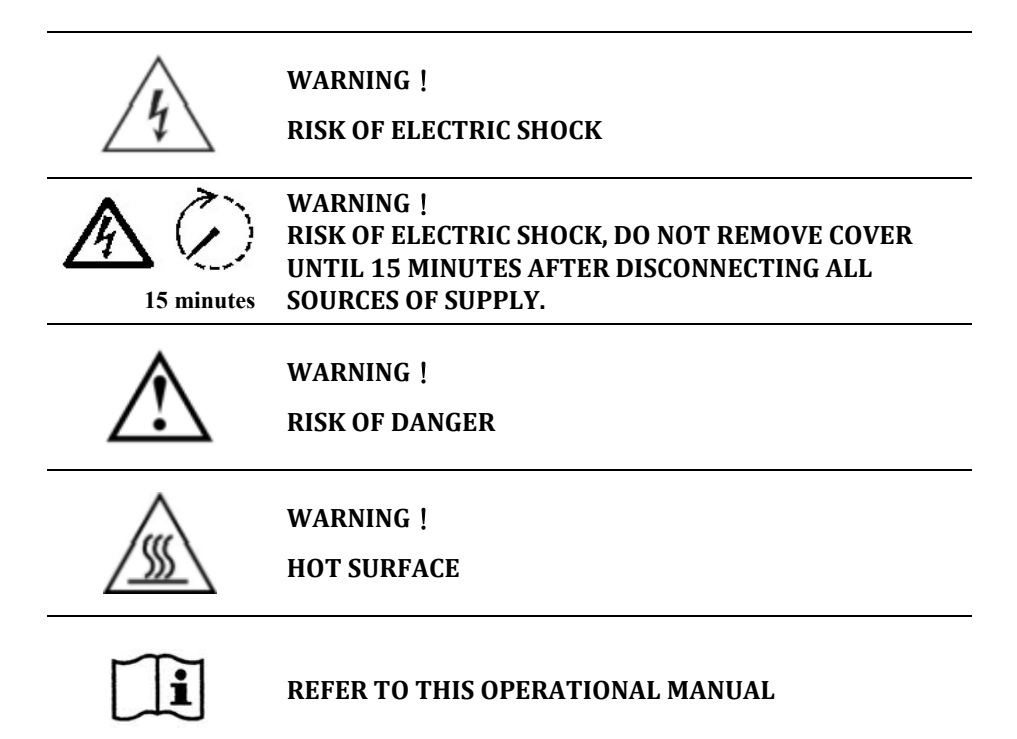

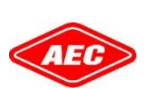

#### THIS MANUAL IS COPYRIGHT PROTECTED.

Copyright©2017 TOUGH-3P-series Products. All rights reserved by ALLIS Electronic Co., Ltd. Unless otherwise specified, no part of this manual may be reproduced or utilized in any form or by any means, including electronic, mechanical or photocopying, without permission in writing from either Allis or Allis's legal representative.

#### **General Cautions**

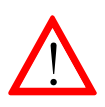

Read and follow all instructions in this manual. Failure to comply with the warnings in this manual may violate safety standards. The manufacturer assumes no liability for the customer's failure to comply with these requirements.

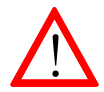

Installation of the device must be in accordance with the relevant safety regulations. Correct grounding and over-current protection must be provided to ensure operational safety.

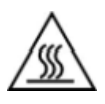

Pay attention to the high temperature components and sharp edges. The temperature of the heat sinks on the outside of the device can reach over  $70^{\circ}$ C in normal operation. There is the risk of burn injury when these parts are touched.

#### Warning, Risk of electric shock

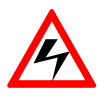

Personnel must remove all conductive jewelry or personal equipment prior to installation or service of the device, parts, connectors, and/or wiring.

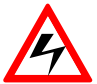

Only the licensed and qualified electricians are allowed to perform the installation, wiring, maintenance or modification on the device.

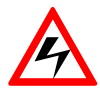

Switch off the circuit breakers before installation and wirings. Never stand on a wet location when working on installation and wirings.

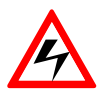

Even when no external voltage is presented; the inverter can still contain high voltages and the risk of electrical shock. Allow 5 minutes for the inverter to discharge completely after disconnecting the AC and DC sources from the inverter.

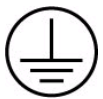

The inverter must be provided with an equipment-grounding conductor connected to the AC ground.

#### **Maintenance and Clean**

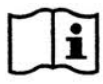

Each inverter is well calibrated before shipment and needs no additional maintenance during normal operation.

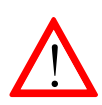

Alterations are not to be made and no tampering with the assembly in the inverter without the manufacturer's authorization unless specified elsewhere in this manual. They may result in injury, electric shock, or fire and void the warranty.

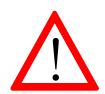

The inverter contains no user serviceable parts inside. Only trained staff is authorized to repair the unit. Please contact the specialized dealer or system technician for further examination.

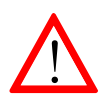

Wipe the enclosure and display lens with a soft cloth. Do not use aggressive detergent or cleaning solvents.

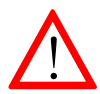

Switch the DC disconnect on and off at least once per month in order to clean the contacts of switch.

## Contents

| <u>1</u> | INTRODUCTION1                 |
|----------|-------------------------------|
| 1.1      | General1                      |
| 1.2      | SPECIFICATIONS                |
| 1.3      | Functions and Features6       |
| 1.4      | Accessories7                  |
| <u>2</u> | INSTALLATION                  |
| 2.1      | PLACEMENT                     |
| 2.2      | Mounting9                     |
| 2.2.     | 1 SAFETY NOTES                |
| 2.2.     | 2 INSTALL INVERTER ON WALL10  |
| 2.2.     | 3 CHECK INSTALLATION STATUS13 |
| 2.3      | WIRING THE INVERTER 14        |
| 2.3.     | 1 SAFETY NOTES                |
| 2.3.     | 2 INTRODUCTION14              |
| 2.3.     | 3 DC INPUT WIRING15           |
| 2.3.     | 4 COM Line Connection         |
| 2.3.     | 5 AC OUTPUT WIRING23          |
| <u>3</u> | OPERATION                     |
| 3.1      | Overview                      |
| 3.2      | LCD DISPLAY 27                |
| 3.3      | BUTTONS ON PANEL              |
| 3.4      | L ED INDICATION               |

| 3.4.1      | OPERATIONAL STATUS             | 29         |
|------------|--------------------------------|------------|
| 3.4.2      | Check Error Message            | 31         |
| 3.4.3      | Setting before Operation       | 32         |
| 3.4.4      | Information                    | 34         |
| 3.5        | DESCRIPTIONS OF ERROR MESSAGES |            |
| 3.6        | TROUBLESHOOTING                | 41         |
| <u>4 T</u> | ECHNICAL DOCUMENTATION         | 4 <u>6</u> |
| 4.1        | OUTLINE DRAWING                | 46         |
| 4.2        | MPP EFFICIENCY                 |            |

## List of Figures

| Fig 1: Grid connected solar system overview               | 1  |
|-----------------------------------------------------------|----|
| Fig 2: Accessories in the package                         | 7  |
| Fig 3: Hanging surface                                    | 9  |
| Fig 4: Clearances required for installation               |    |
| Fig 5: Fasten the mounting bracket                        |    |
| Fig 6: Hook the inverter on the mounting bracket          |    |
| Fig 7: Fasten the screws                                  |    |
| Fig 8: Enclosure bottom view                              |    |
| Fig 9: Assemble your DC terminals (solar panel) - step 1  |    |
| Fig 10: Assemble your DC terminals (solar panel) - step 2 |    |
| Fig 11: Complete your DC terminals (solar panel)          |    |
| Fig 12: Communication interface assignment                |    |
| Fig 13: Communication interface RJ45 pins assignment      |    |
| Fig 14: Remove the RS485 port housing                     |    |
| Fig 15: Assemble the communication cable gland            | 20 |
| Fig 16: Assemble the communication cable                  | 21 |
| Fig 17: Lock the RS485 port housing                       | 21 |
| Fig 18: Fasten the waterproof cable gland nut             | 21 |
| Fig 19: Multi-inverter wiring by RS485                    |    |
| Fig 20: Assemble your AC contacts terminals - step 1      | 23 |
| Fig 21: Assemble your AC connector cable clamp - step 2   | 24 |
| Fig 22: Assemble your AC connector cable - step 3         | 24 |
| Fig 23: Push the connector until the latch is positioned  | 25 |
| Fig 24: Complete your AC wire connection                  | 25 |
| Fig 25: Overview front panel of the inverter              | 26 |
| Fig 26: LCD display overview                              | 27 |
| Fig 27: Outline drawing                                   |    |
| Fig 28: MPP Efficiency of the TOUGH-3P-SERIES             | 47 |

#### 1 Introduction

#### 1.1 General

The TOUGH-3P series is a three phase grid-connected inverter solution from AEC. The grid-connected inverter converts DC power yielded from solar array into AC power for household consumption. The inverter operates intelligently under normal conditions and provides no backup power in case of power cut. The configuration is straightforward as shown below. Connect the PV wires from floating (ungrounded) PV array to the DC input of the inverter; also, connect the AC output to the service entrance. Please consult with your installer for PV array ratings and external protective devices if the electrical codes are stipulated locally.

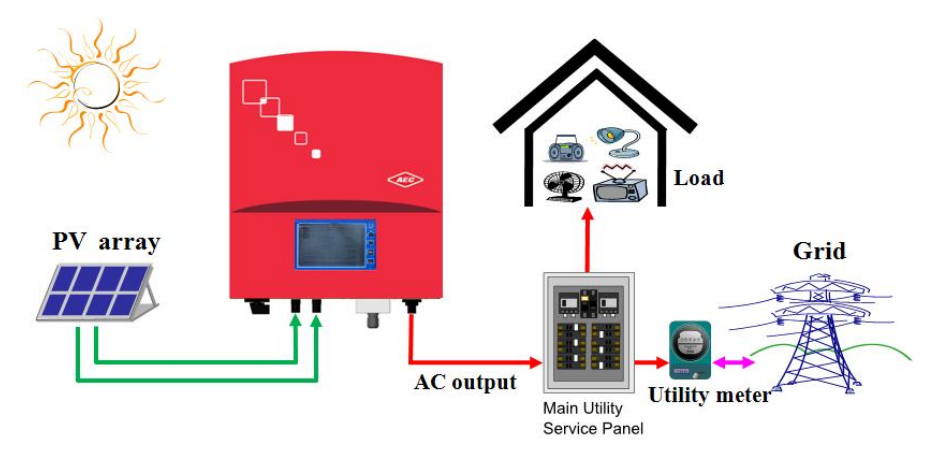

Fig 1: Grid connected solar system overview

## 1.2 Specifications

| Model                                      | Tough-20K-3P                            | Tough-25K-3P   | Tough-30K-3P |
|--------------------------------------------|-----------------------------------------|----------------|--------------|
| Output Data (AC)                           |                                         |                |              |
| Maximum AC Output Power                    | 20,000VA                                | 25,000VA       | 30,000VA     |
| Maximum AC Output Current                  | 32 a.c.A                                | 40 a.c.A       | 48 a.c.A     |
| Nominal AC Voltage                         | 3x2                                     | 30 a.c.V/400 a | a.c.V        |
| Grid AC Frequency                          | 50/6                                    | 0Hz, auto-sele | ection       |
| Power Factor                               | > (                                     | ).99 @ 20% k   | ad           |
| Reactive Power Factor                      | 1 or adjusta                            | ble from 0.8in | d to 0.8cap* |
| Total Harmonic Distortion                  |                                         | < 5%           |              |
| Max. output fault current (Inrush)         | sh) 92.4 A <sub>peak</sub> / 200 μs     |                |              |
| Max. output overcurrent protection         | 80 A                                    |                |              |
| AC connection / Grid forms                 | 3P4W+PE / TN-C, TN-S, TN-C-S            |                |              |
| Input Data (Solar)                         |                                         |                |              |
| Maximum DC Power                           | 21,000W                                 | 27,000W        | 31,600W      |
| Maximum DC Input Current(IscPV)            | 2 x 30 d.c.A                            | 2 x 30 d.c.A   | 2 x 35 d.c.A |
| Max. backfeed current to the array 0 d.c.A |                                         |                |              |
| Max. number of MPP Trackers                | 2                                       |                |              |
| Maximum DC Voltage 1000 d.c.V              |                                         |                |              |
| MPP Tracking Voltage Range                 | APP Tracking Voltage Range300-900 d.c.V |                |              |
| Operating Voltage Range                    | 250-1000 d.c.V                          |                |              |

| Efficiency                                  |               |               |         |
|---------------------------------------------|---------------|---------------|---------|
| MPPT Efficiency                             |               | >99.9%        |         |
| Maximum Efficiency                          | 98.1%         | 98.2%         | 98.3%   |
| Euro. Efficiency                            | 97.3%         | 97.4%         | 97.5%   |
| Consumption:<br>Operating (standby) / Night | ¢             | <20W / <1V    | V       |
| General Specification                       |               |               |         |
| Dimensions (W x H x D) in mm                | 50            | )5 x 666 x 1  | 85      |
| Weight                                      |               | 37kg          |         |
| Cooling Concept                             | For           | ced Air Coo   | ling    |
| Acoustic Noise Level                        |               | < 45dB(A)     |         |
| Maximum Operating Temperature               |               |               |         |
| Range without derating @ normal             | +50 °         | C ·           | +45 °C  |
| voltage                                     |               |               |         |
| Ambient Temperature Range                   |               | 25 to 160 %   | c       |
| Storage / Transportation Condition          | -25 to +60 °C |               |         |
| Relative Humidity                           | 4 to 05       | 14 non con    | doncing |
| Storage / Transportation Condition          | 4 10 95       | %, 11011-COII | uensnig |
| Operating Altitude                          |               | 2000 m        |         |
| Pollution Degree                            |               | PD3           |         |
| Protection Class of Enclosure               |               | IP65          |         |
| Protection Class                            |               | Class I       |         |
| Overvoltage Category                        | 0VC II (I     | PV) / OVCⅢ    | (Mains) |
| Topology                                    | Tr            | ansformerle   | ess     |

| Features                     |                                |
|------------------------------|--------------------------------|
| DC Connection                | PV4, Tyco, MC4                 |
| DC Disconnect                | Option                         |
| AC Connection                | AC connectors                  |
| Display                      | Large Iconic LCD screen        |
| Communication Interface      | RS485 , Ethernet/WiFi (Option) |
| EMC & Low Voltage Directives | 2004/108/EC & 2006/95/EC       |
| Ctan danda                   | IEC/EN 62109-1/-2,             |
| Stantianus                   | VDE-AR-N 4105                  |
| Warranty                     | 5 years                        |

\* Adjustable from 0.9 overexcited to 0.9 underexcited with VDE-AR-N 4105.

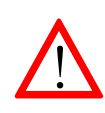

Non-isolated inverters shall be provided with installation instructions that require PV modules that have an IEC 61730 Class A rating.

| Cotting                                          | VDE-AR-N 4105  |          |  |
|--------------------------------------------------|----------------|----------|--|
| Seung                                            | Range          | Default  |  |
| Over frequency (Hz)                              | 50.05~51.50    | 51.5     |  |
| over-mequency (nz)                               | (60.05~61.50)* | (61.5)*  |  |
| Over-frequency disconnection time (cycle)        | 1~10           | 8        |  |
| Under frequency (Hz)                             | 47.50~49.95    | 47.50    |  |
| Under-mequency (HZ)                              | (57.50~59.95)* | (57.50)* |  |
| Under-frequency disconnection time (cycle)       | 1~10           | 8        |  |
| Over-voltage (Vac)                               | 235~264.5      | 264.5    |  |
| Over-voltage disconnection time (cycle)          | 1~10           | 8        |  |
| Under-voltage (Vac)                              | 184~225        | 184      |  |
| Under-voltage disconnection time (cycle)         | 1~10           | 8        |  |
| DC injection tripping current (A)                | 0.1~1.0        | 1.0      |  |
| DC injection<br>disconnection time (cycle)       | 1~150          | 8        |  |
| Insulation resistance trip setting (M $\Omega$ ) | 0.5~10         | 0.5      |  |
| PV start voltage (Vdc)                           | 150~500        | 150      |  |
| Reconnect delay** (s)                            | 5~300          | 60       |  |

#### Adjustable voltage, Frequency and Reconnection Settings

\* This inverter product is compatible on the frequency of 50Hz or 60Hz.

\*\* Once a grid failure occurs, the inverter waits 5~300 seconds before the next connection to the utility grid. The default setting is 60 seconds for VDE-AR-N 4105.

#### **1.3 Functions and Features**

- DSP (Digital Signal Processor) makes use of the advanced digital control technology to enhance the conversion efficiency and the added functions.
- Conformity to the EMC, Low Voltage Directives and Standards, e.g. 2004/108/EC, 2006/95/EC, IEC/EN 62040-1, IEC/EN 62109-1/-2 and VDE-AR-N 4105.
- Single/Dual MPPT (Maximum power point tracking), the range of MPPT: 300~900Vdc.
- Maximum efficiency: higher than 98.3%.
- Solution Iconic display easy to monitor energy flow.
- Special external capacitor modular design for long life span.
- IP65 design / up to 45°C without derating.
- Low loss SVPWM configuration with high-frequency switching IGBT.
- Waterproof and quickly-installed connectors used.
- Monitor the power information and the system settings via a computer, the monitoring software and RS485 / WiFi (optional) / Ethernet (optional) interfaces (please refer to the Installation Manual).
- The power generation system is interactive and complementary to the utility's power. When the power generation is insufficient, it can be supplied by the local utility's power; when power cut happens, disconnect the power automatically to maintain the personnel safety.

#### 1.4 Accessories

Please check the inverter and accessories in the package. If there is some part incomplete or any pages missing from the manual, please contact the authorized agent. Please check the following items in the box:

- A. Photovoltaic Inverter x 1
- B. Mounting Bracket x 2
- C. Female Cable Coupler Plus Key x 6 and Minus Key x 6
- D. AC Female Connector x 1
- E. Connector cover x 1
- F. Operation Manual (incl. warranty page) x 1
- G. Fixing Screws (bet. the inverter and bracket) x 2

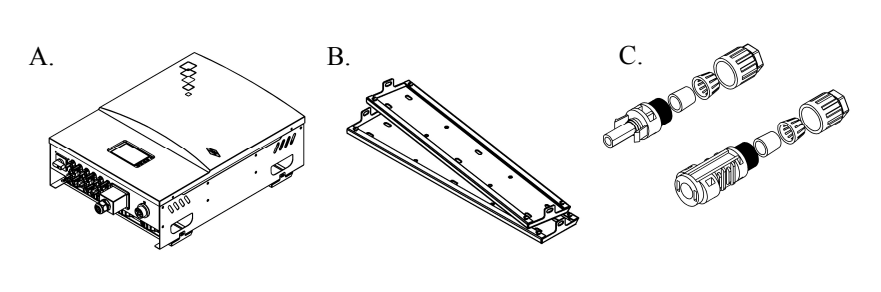

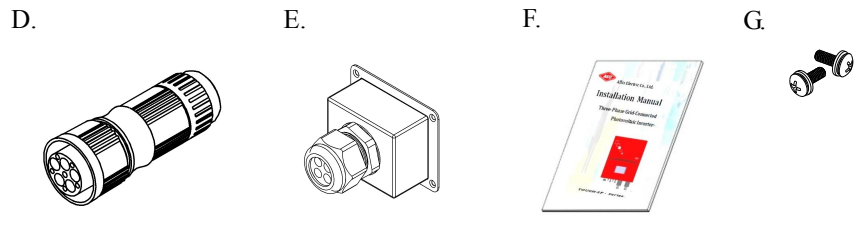

Fig 2: Accessories in the package

## 2 Installation

#### 2.1 Placement

Please take the following points into consideration when installing the inverter and selecting the installation location:

- A solid and vertical wall is essential; not to hand it on a forward-tilting surface. The backward-tilting angle must be less than 10°.
- The installation location of the inverter must conform to the size and weight specifications (See the technical information on section 1.2.).
- The inverter installation location must have the appropriate amount of space and be kept clear, and the inverter can be safely operated without the assistance of auxiliary tools (such as ladder or lift).
- The installation location of the inverter must have at least 20 cm of space. The environmental temperature must be kept at -25 °C ~ 60 °C.
- To obtain the best conversion efficiency, the DC and AC power connection prefer the shortest distance. If the distance exceeds 20m, it's recommended that the diameter is increased (according to the specifications of this inverter, the standard diameter of DC and AC power wires are 6 AWG).
- In order to select the appropriate installation location for the inverter, please see the outline drawing.
- The inverters with IP65 rating can be installed outdoors. However, it's recommended to avoid direct sunlight and rain. If it can't be avoided, please install a rain shield to extend the lifetime of the inverter.

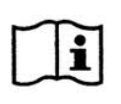

In theory this IP65 unit can be used in pollution degree 4. However, it is suggested to provide with means to reduce the micro-environment to pollution 1, 2 or 3.

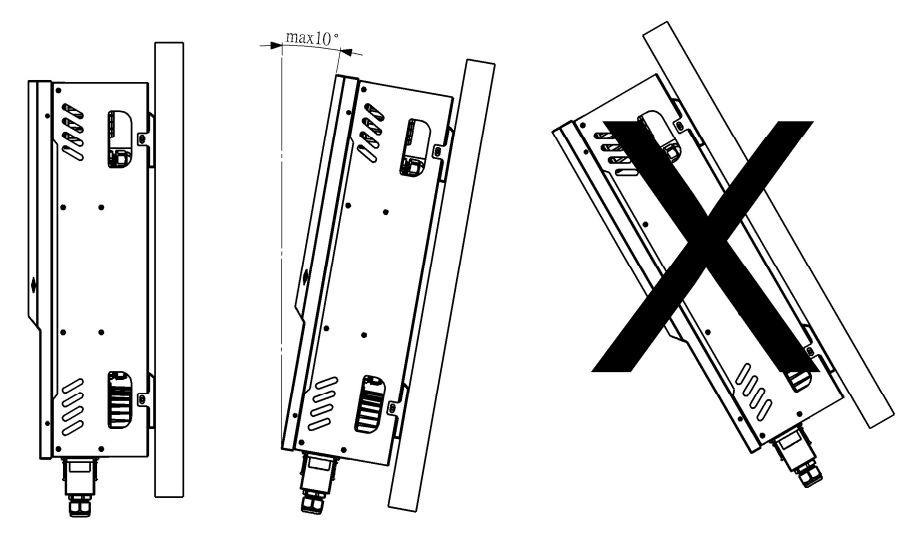

Fig 3: Hanging surface

## 2.2 Mounting

#### 2.2.1 Safety Notes

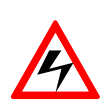

Don't remove the external cover of the inverter. No parts inside the inverter are to be maintained by the user. If necessary, only qualified maintenance staff can carry out; The solar panel exposed to sunlight supplies DC power. Pay attention to electric shock when connecting the DC power to the inverter.

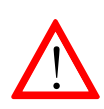

The inverter (not stand-alone type) is designed to connect in parallel with the utility network. In order to avoid damage, the AC output can't be connected to a power generator or the like.

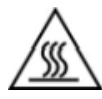

Heat will generate when the inverter operates. Don't touch the heat sink or on top of the enclosure to avoid injury due to the hot surface.

#### 2.2.2 Install Inverter on Wall

- 1. Select the appropriate space and the solid and vertical surfaces enough to support the inverter.
- The space surrounding the inverter must be appropriate so that heat can be dissipated easily and maintained conveniently, as shown below.

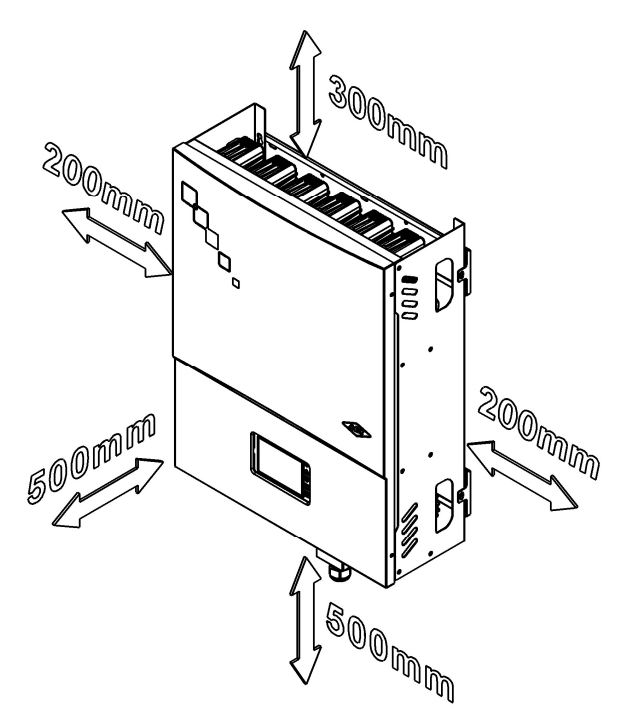

Fig 4: Clearances required for installation

3. The wall bracket is fixed on the wall by these  $8 \sim 12$  screws. The position of the fixing hole can be selected according to the wall condition. The construction can be referred in the following figure.

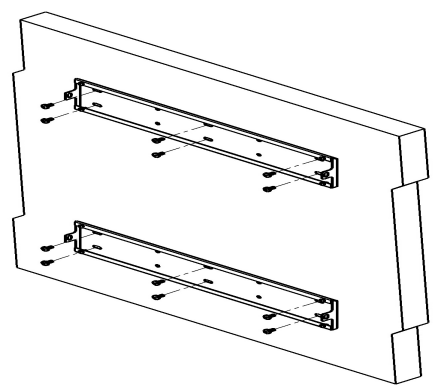

Fig 5: Fasten the mounting bracket

4. The four holes behind the inverter are simultaneously aligned with the four hooks on the bracket. Two persons are required to complete this step safely and correctly.

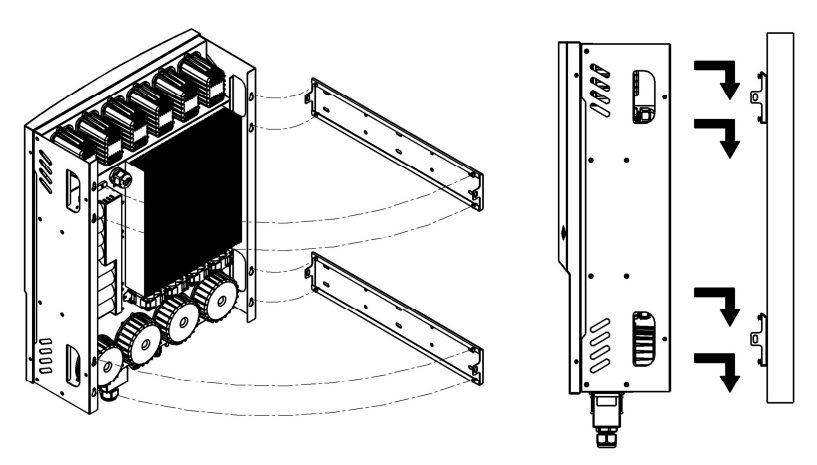

Fig 6: Hook the inverter on the mounting bracket

5. Finally, the screws (see Appendix H in 1.4) are used to lock in the holes on the left and right sides of the support, so that the inverter can be fixed on the wall rack.

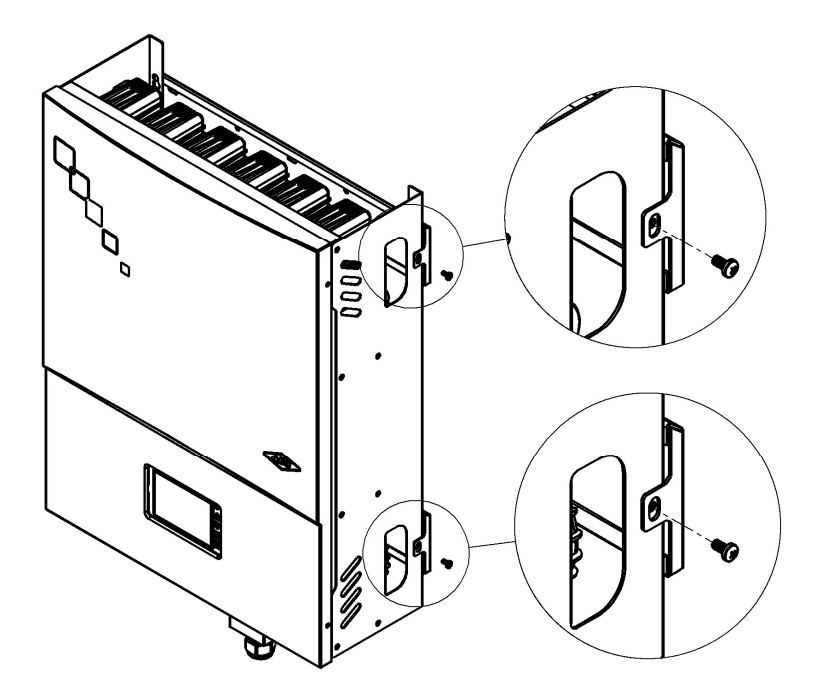

Fig 7: Fasten the screws

#### 2.2.3 Check Installation Status

- Ensure the backward tilting angle of the installation wall should not exceed 10°, and the inverter can't be installed on the walls which have forward-tilt.
- 2. Ensure the inverter is correctly fixed on the hooks at the four corners of hanger.
- 3. Ensure the two screws at the left and right sides of the inverter (safely fixed) have been indeed fastened.
- 4. Try to lift upward the inverter to ensure the firmness.
- 5. Ensure the LCD height is appropriate and the button can be conveniently operated.

Keep the wires as close or twist them together as you can. Also, run them in grounded conduit. This means the grounding path shall be as short as possible.

Try to keep antennas far from the inverters and house wirings. Some interference might be detected in close proximity to the potential noise source due to the disposal of system installation.

This inverter product complies with the requirements of the electromagnetic compatibility, IEC/EN 61000-6-2 and 61000-6-3. It's recommended to use household appliances with resistance to noise, which fulfills the interference immunity requirements, too.

#### 2.3 Wiring the Inverter

#### 2.3.1 Safety Notes

#### Avoid static discharge damaging inverter.

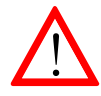

The parts inside the inverter could be damaged due to the electric static discharge. Please take the grounding measures prior to touching any internal parts and terminals.

#### 2.3.2 Introduction

The inverter comprises DC input (connect to solar panel), AC output (connect to service entrance, utility power) and communication ports (monitor the inverter status). Please refer to the following figure.

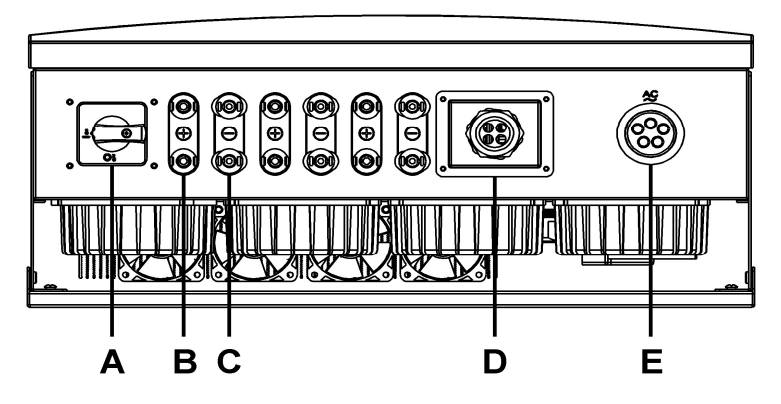

Fig 8: Enclosure bottom view

| $\backslash$ | Description                                                            |
|--------------|------------------------------------------------------------------------|
| Α            | DC disconnect switch used for isolation the inverter from solar panel. |
| В            | Connect the <b>positive polarity (+)</b> of DC wires from solar panel. |
| С            | Connect the <b>negative polarity (-)</b> of DC wires from solar panel. |
| D            | RS485 and WiFi/Ethernet (optional) communication ports.                |
| Е            | Connect <b>AC wires</b> to service entrance, utility power.            |

#### 2.3.3 DC Input Wiring

#### 2.3.3.1 Safety Notes

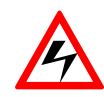

Touching the energized parts or the metal part of the connector may cause electric shock. The solar panel exposed to sunlight supplies hazardous DC voltage.

The maximum DC (PV array) input current of each MPPT in this inverter is 35 A and the DC connector rating is 25 A, so need to connect two DC input connector to apportion. The diameter of the power wire (e.g. c(UL) listed as RW90 1000V) shall be 8 AWG (8.36 mm<sup>2</sup>) at least, and use 1000VDC/50A circuit breaker each MPPT.

Ensure the open-circuited voltage (Voc) of your solar panels is less than 1000 Vdc under any condition, lowest temperature especially. Ensure the electrical polarity is correct prior to connection. The inverter will be damaged in case of miswiring.

#### 2.3.3.2 Connect Solar Connector

- 1. Take the solar connectors from the package, which includes 2 male connectors (positive and negative, see section 1.4).
- Peel the DC wires insulation about 8~10 mm and insert them into the metal terminals to the end. Then use a connector plier to press the terminals.

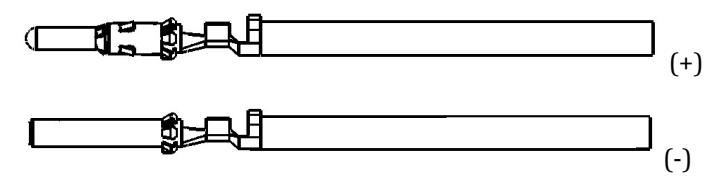

Fig 9: Assemble your DC terminals (solar panel) - step 1

 Ensure the electrical polarity and loosen nuts on the connectors. Insert the pressed terminal to a locked extent, and try pulling back to check its tightness. Then tighten the nut.

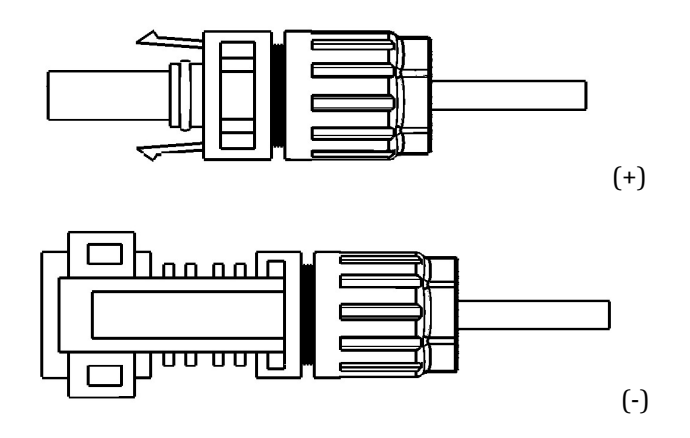

Fig 10: Assemble your DC terminals (solar panel) - step 2

- 4. Ensure both the DC disconnect switch and the external AC breaker are in OFF position.
- 5. Insert the pressed terminals to the female sockets. Only if the latch is in position does the DC wires connection be completed.

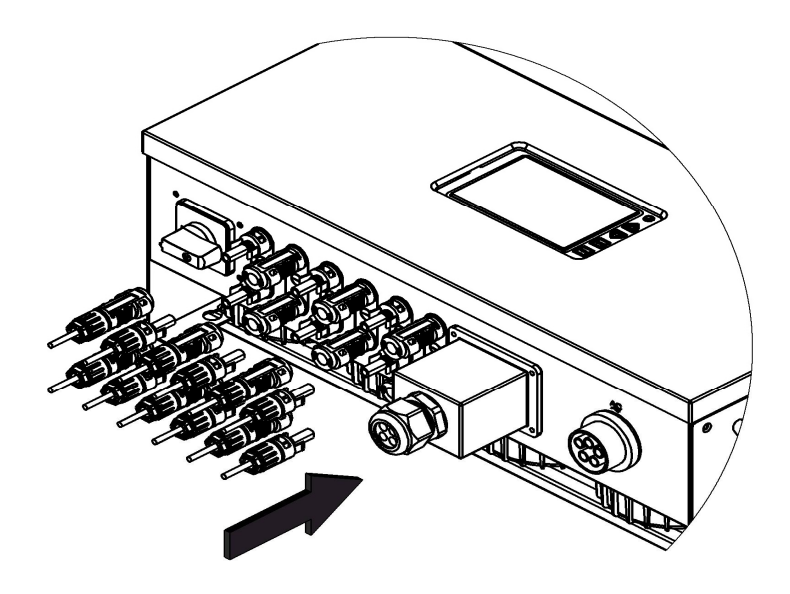

Fig 11: Complete your DC terminals (solar panel)

#### 2.3.4 COM Line Connection

#### 2.3.4.1 Instruction

The product is equipped with RS485 and WiFi/Ethernet (optional) interface. RS485 supports communication between multiple inverters in parallel so the two sets of RS485 pins are provided for this function. The inverter has equipped with four RJ45 sockets. Please refer to the figure/table below as to the pins assignment.

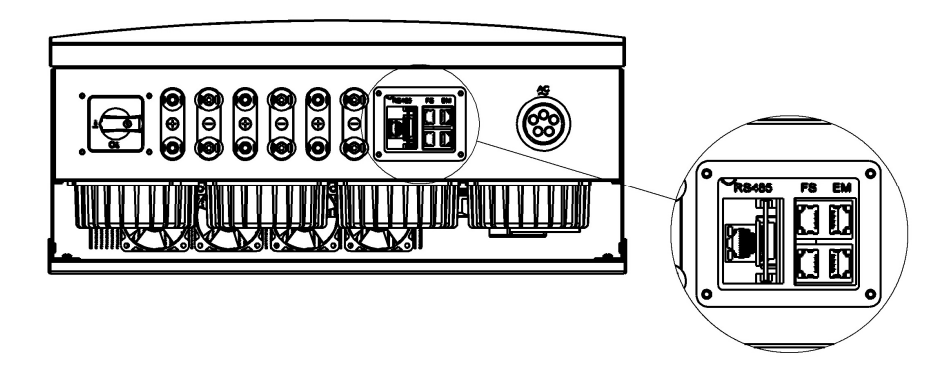

Fig 12: Communication interface assignment

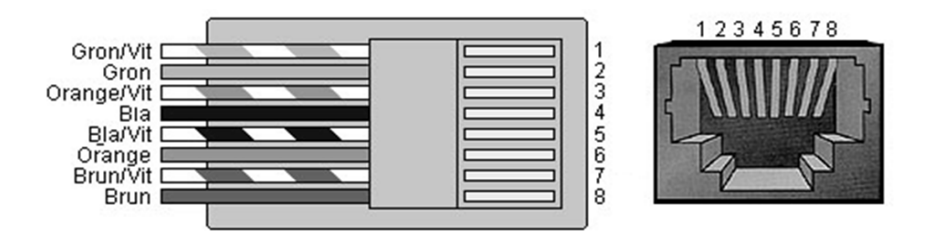

Fig 13: Communication interface RJ45 pins assignment

| RJ45 Pin | Description |
|----------|-------------|
| 1        | No Signal   |
| 2        | RX B (485B) |
| 3        | +5V ISO GND |
| 4        | No Signal   |
| 5        | No Signal   |
| 6        | TX A (485A) |
| 7        | +5V ISO     |
| 8        | No Signal   |

#### 1. RS485 socket:(for inverter monitoring)

#### 2. EM socket:(for energy meter)

| RJ45 Pin | Description |
|----------|-------------|
| 1        | RX B (485B) |
| 2        | TX A (485A) |
| 3        | +5V ISO GND |
| 4        | No Signal   |
| 5        | No Signal   |
| 6        | No Signal   |
| 7        | +5V ISO     |
| 8        | No Signal   |

3. FS socket: (for update firmware)

| RJ45 Pin | Description     |  |  |
|----------|-----------------|--|--|
| 1        | TxD (Mater MCU) |  |  |
| 2        | RxD (Mater MCU) |  |  |
| 3        | +5V ISO GND     |  |  |
| 4        | No Signal       |  |  |
| 5        | TxD (Slave MCU) |  |  |
| 6        | RxD (Slave MCU) |  |  |
| 7        | +5V ISO         |  |  |
| 8        | No Signal       |  |  |

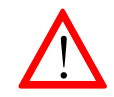

Only one interface (RS485 or WiFi/Ethernet) is functioning at a time.

#### 2.3.4.2 Connection

1. Ensure both the DC disconnect switch and the external AC breaker are in OFF position; loosen the screws and remove the housing of COM port.

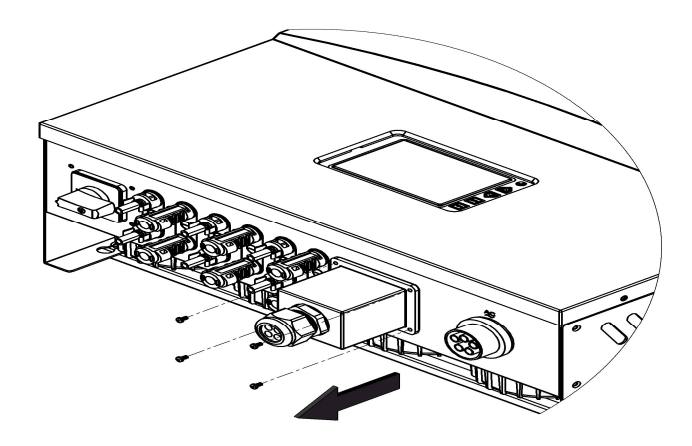

Fig 14: Remove the RS485 port housing

2. Counter-clockwise loosen the waterproof cable gland nut, remove waterproof plugs behind cable gland nut.

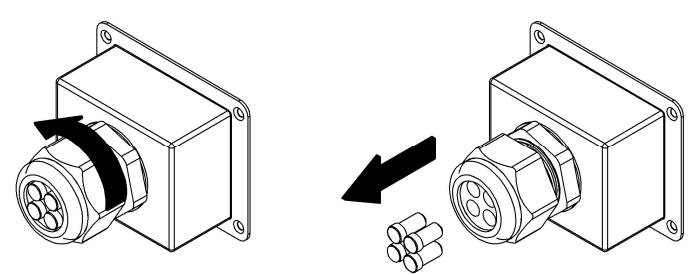

Fig 15: Assemble the communication cable gland

3. Loosen the rear nut on the gland and pass the communication cable through one of the rubber holes.

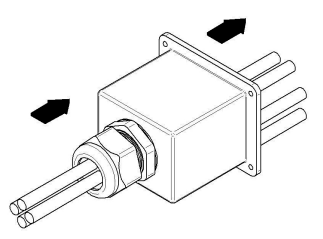

Fig 16: Assemble the communication cable

4. Connect each thread to the correct terminal contact (see 2.3.4.1) and lock the COM port housing back to the inverter.

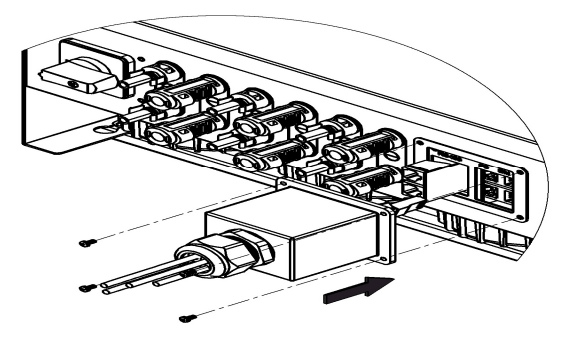

Fig 17: Lock the RS485 port housing

5. Check the cable length and tightness. Insert the waterproof plug into another hole. Fasten the waterproof cable gland nut.

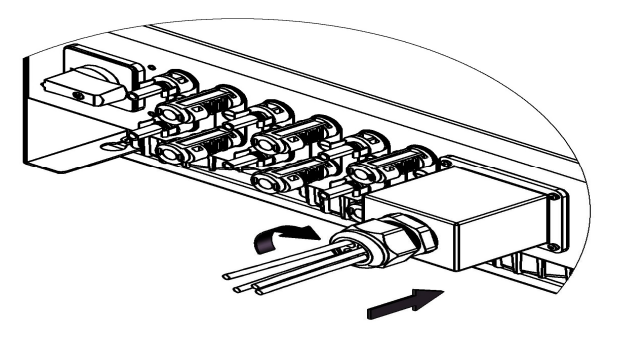

Fig 18: Fasten the waterproof cable gland nut

#### 2.3.4.3 Connection in Parallel by RS485

For more than one inverter in a system, RS485 provides this convenient communication functions. The inverter provides two RS485 contacts. Basically one (contact) is of connecting to your monitoring device (e.g. PC); and the other one is for connecting with adjacent inverter.

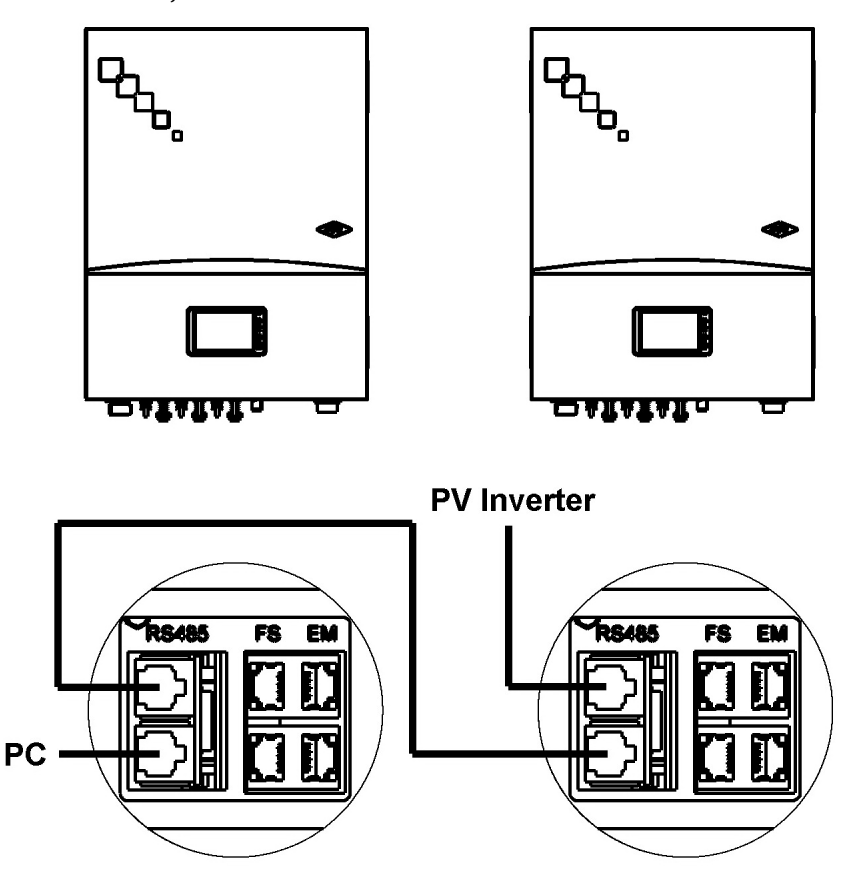

Fig 19: Multi-inverter wiring by RS485

#### 2.3.5 AC Output Wiring

#### 2.3.5.1 Safety Notes

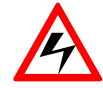

Ensure both the DC disconnect switch and the external AC breaker are in OFF position.

The maximum AC output current of this inverter is 48 A per phase and the AC connector rating is up to 50 A. The diameter of the power wire (e.g. Type USE/USE-2 600V, UL 854) shall be 6 AWG (13.3 mm<sup>2</sup>), and use 300VAC/50A circuit breaker.

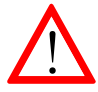

The resistance of AC power line on utility network should be less than 1.25  $\boldsymbol{\Omega}.$ 

Ensure the local utility distribution prior to any connection. The nominal voltage and frequency shall be within the electrical specifications of the inverter.

#### 2.3.5.2 Connect AC Connector

 Peel five AC wires insulation about 8~10 mm and insert them through the AC connector (see Appendix H in 1.4).

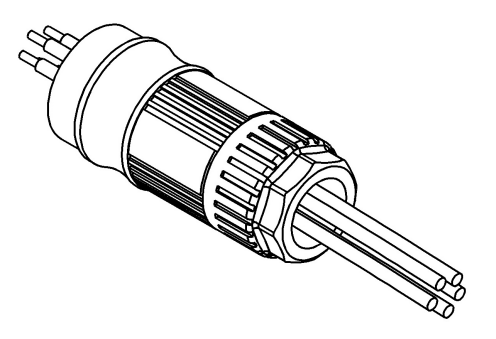

Fig 20: Assemble your AC contacts terminals - step 1

 Connect the AC wires and ensure the electrical polarity, which includes Red (L1 as live), Blue (L2 as live), White (L3 as live), Black (N as neutral) and Green (Ground).

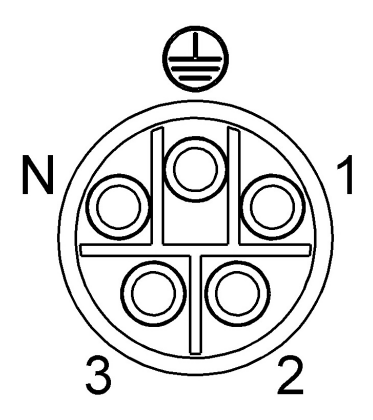

Fig 21: Assemble your AC connector cable clamp - step 2

3. Align two smooth gaps over the connector when jointing. Push the connector until the latch is positioned. Then, fasten the gland nut to keep the waterproof usage.

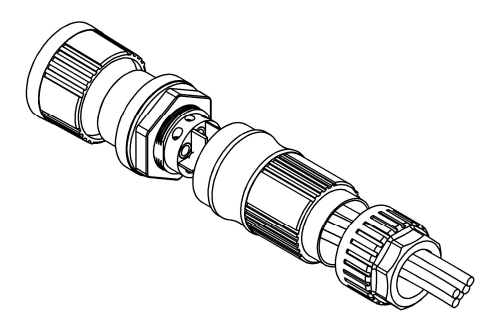

Fig 22: Assemble your AC connector cable - step 3

4. Ensure both the DC disconnect switch and the external AC breaker are in OFF position. Then, insert AC connector to the socket on the inverter. Align the hook on male connector with the square hole on female socket when jointing. Push the connector until the latch is positioned.

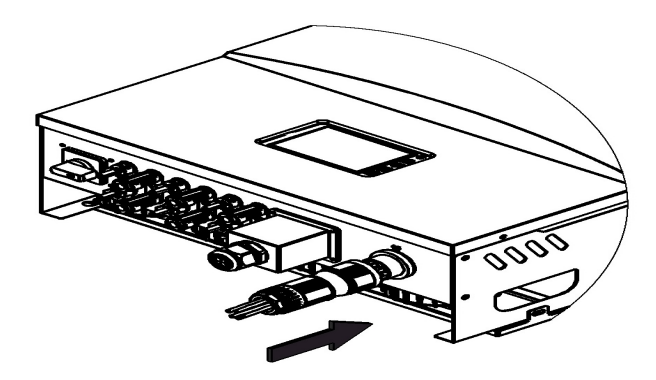

Fig 23: Push the connector until the latch is positioned

5. Check the cable length and tightness. Fasten the AC connector cable.

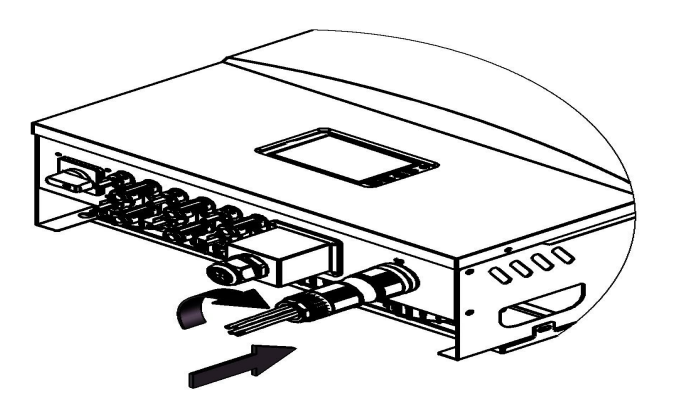

Fig 24: Complete your AC wire connection

### **3 Operation**

#### 3.1 Overview

The DC (PV) voltage reaches a certain minimum voltage if sufficient insolation is available, the inverter will enter "grid-feed" mode. If, as nightfall approaches, the voltage drops below the minimum voltage value, grid-feed mode ends and the inverter will shut down itself.

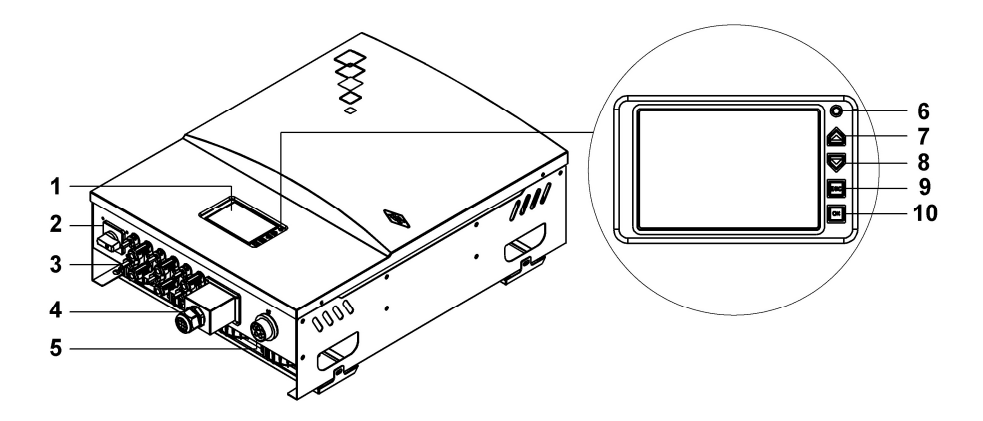

Fig 25: Overview front panel of the inverter

| 1 | LCD Display           | 6  | LED Display      |
|---|-----------------------|----|------------------|
|   |                       |    | (Green/Red/Blue) |
| 2 | DC switch             | 7  | "▲(UP) " Key     |
| 3 | DC connectors (solar) | 8  | "▼(DOWN)" Key    |
| 4 | Communications ports  | 9  | " ESC" Key       |
| 5 | AC connectors (Grid)  | 10 | "ОК" Кеу         |

#### 3.2 LCD Display

The display menu is shown once the inverter starts up. Measured values and all of the information are displayed here. The LCD continues to display the information following the process flow described below in this section.

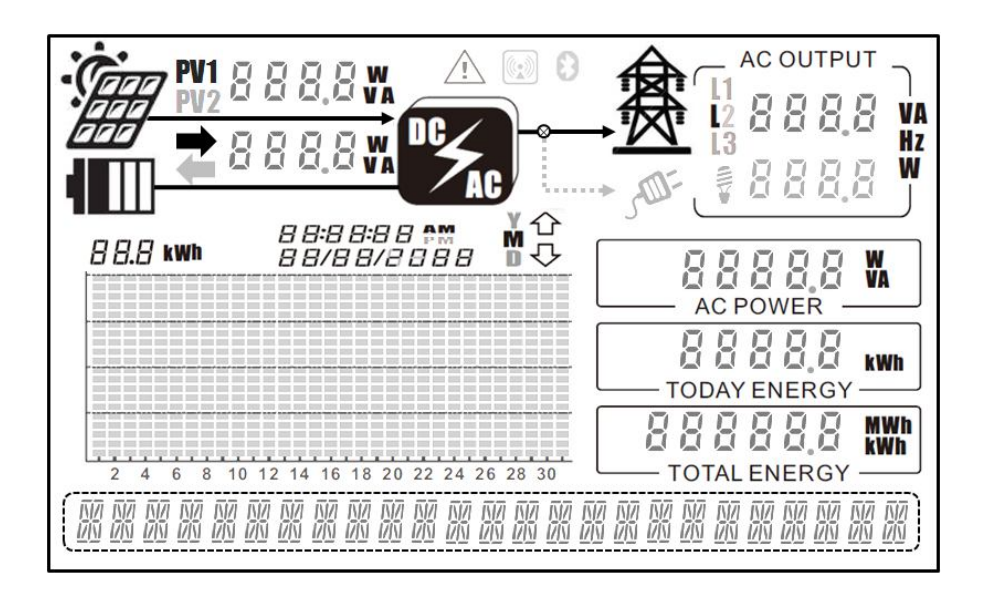

Fig 26: LCD display overview

#### 3.3 Buttons on Panel

By using the " $\blacktriangle$ ", " $\blacktriangledown$ ", "OK" and "ESC" buttons, users may be able to view which measured value is to be displayed.

- "▲", "▼" key: Press "▲" or "▼" key to switch the various displays for measured values and data.
- 2. "OK" Key: To configure settings.
- 3. "ESC" Key: Return to previous state.

#### 3.4 L ED Indication

The inverter is equipped with LED that give information about the various operating statuses as follows:

#### 1. LED (blue flicker): Waiting

The Inverter sets the initial values and it waits to start up automatically in case the system is safety.

#### 2. LED (green): Normal

In this mode, the green LED shines when the inverter feeds power to the grid.

#### 3. LED (red): System Fault

The inverter was stopped when an unrecoverable failure occurred. (Refer to "error message table") If the fault notification cannot be cleared, please contact your local service staff.

#### 4. LED (yellow): Recovery Fault

In some situations, such as abnormal voltage and frequency, the inverter has detected a recoverable failure and re-starts on its own.

#### 3.4.1 Operational Status

The following paragraphs explain how the display works in each mode.

- 1. **Illumination:** Automatically the inverter shuts down in case of the low insolation.
- 2. **Standby:** The Inverter sets the initial values and it waits to start up automatically in case the PV array voltage is sufficient.

MA-462 -STANABY

3. **Checking:** On both AC and DC side the inverter checks the system parameters and the 4 AC relays to ensure the safety of connection.

MOGE: CHECKING

4. Grid/MPP: The inverter is feeding the AC power into the grid.

MOBE: ERIB/MPP

5. **Sys. Fault:** There is some recoverable failure detected. In abnormal situations the inverter re-starts on its own.

6. **Sys. Lock:** The inverter stops if an unrecoverable failure occurs; these some problem might be handled by technical service only.

GYG-I NTK

**7. Derating:** The inverter is limiting the maximum AC power feeding. This is not a malfunction.

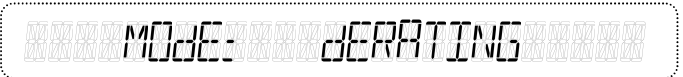

8. **Warning:** The system has encountered some minor warning, but it can continue to feed the AC power to the grid.

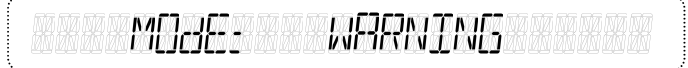

9. Sys. Flash: The firmware is being updated.

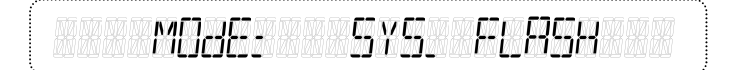

10. **Sys. CNTL:** The inverter is remote controlled by the external controller.

MAGAE ENTE GYG.

#### 3.4.2 Check Error Message

When error messages display, users could select the "Error message" by press the " $\forall$ " or " $\blacktriangle$ " key from the main menu and then press the "OK" key to confirm. For each page, there are recorded error events as shown in the following figure. To see another recorded event, press " $\forall$ " and " $\blacktriangle$ " key to toggle the display. Please refer to clause 3.5 for more explanations as to error messages.

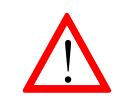

The last 99 failure information, including the date and real time clock, can be promptly read from the LCD display.

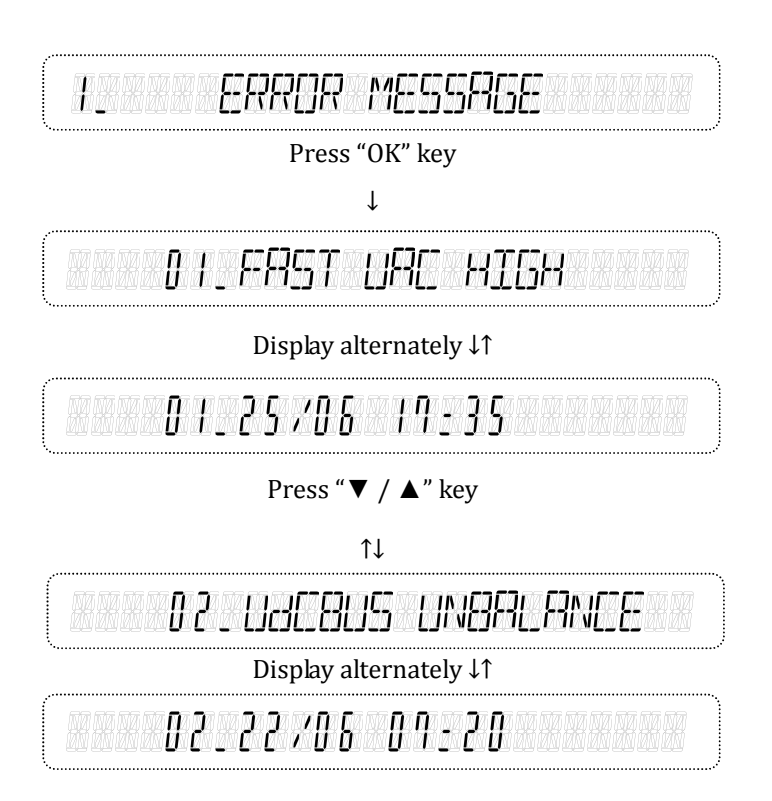

#### 3.4.3 Setting before Operation

There are some parameters that can be re-configured from the panel. Users may select "Setting" from the main menu and press the "OK" key to enter system setting as shown below. Only the standard selection is password protected. Users may change the values for other settings, such as date, time, start-up voltage, communication baud rate, RS485 address, displays the cumulative/total electricity consumption, and operator mode. When the setting is complete, the inverter must be restarted to have the new settings effectively executed. The parameters can be re-configured from the panel are described as follows:

| ~ | $\sim$ |
|---|--------|
|   |        |
| 1 | 1 -    |
|   |        |
|   |        |
|   |        |

The real date and local time should be manually reset when completing the system installation.

Date/Time: The date and time settings.
Start V: Adjust the minimum startup voltage.
Std.: The standard setting according to local requirements.
Baudrate: Change the communication baud rate.
Address: Change the RS485 address.
Output Energy: Select the accumulative total of generating electricity.

(Display post by day, month, and year.)

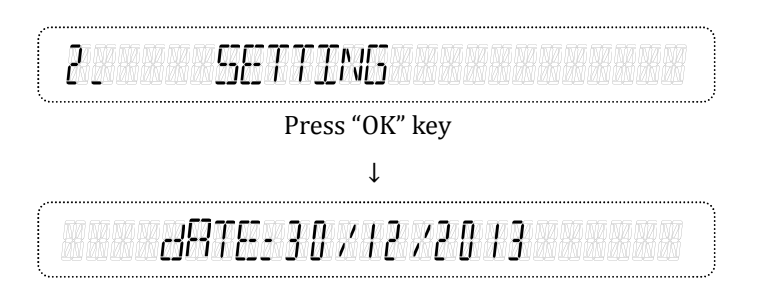

Press "▼ / ▲" key ↑↓

TIME: 18:50:35

Press "▼ / ▲" key ↑↓

STRRT: 300V

Press "▼ / ▲" key ↑↓

STG\_ - GERMANY

Press "  $\mathbf{\nabla}$  /  $\mathbf{A}$ " key  $\uparrow \downarrow$ 

EBALJCSRATE: 9600

Press "  $\mathbf{\nabla}$  /  $\mathbf{A}$ " key  $\uparrow \downarrow$ 

Ficial Research 255 - 255

Press "  $\mathbf{\nabla}$  /  $\mathbf{A}$ " key  $\uparrow \downarrow$ 

OUTPUT ENERGY: BRY

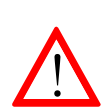

All the tripping-limit settings are protected by password. Only the authorized installers can adjust the protective functions under the approval of the distribution network operator (DNO).

The network and system protective values are readable via the communication interface or LCD display.

#### 3.4.4 Information

Users may select the "Information" from the main menu and press the "OK" key to enter system information as shown below. The screen will display information of your inverter including firmware and etc.

- **\Box** T/N: The model name of the inverter.
- **S/N:** The serial number of the inverter.
- Master\_Ver: The firmware version of the main controller.
- **Slave\_Ver:** The firmware version of the slave controller.
- **LCD\_Ver:** The firmware version of the LCD display controller.
- **Real-Time data:** The inverter's real-time data including voltage,

current, power and etc.

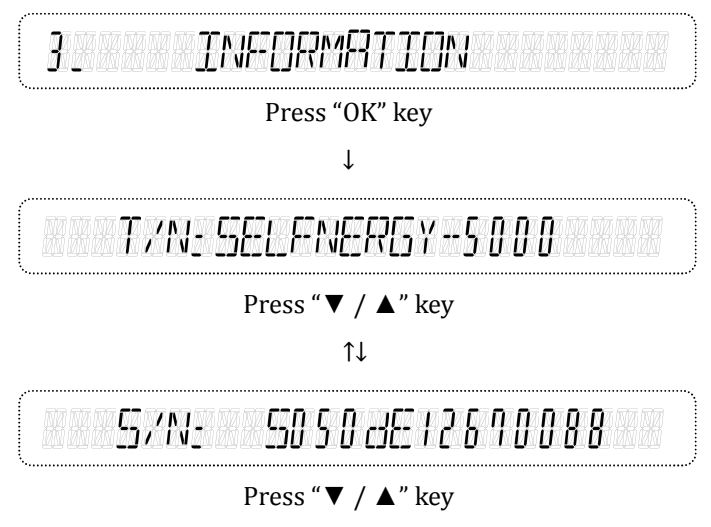

↑↓

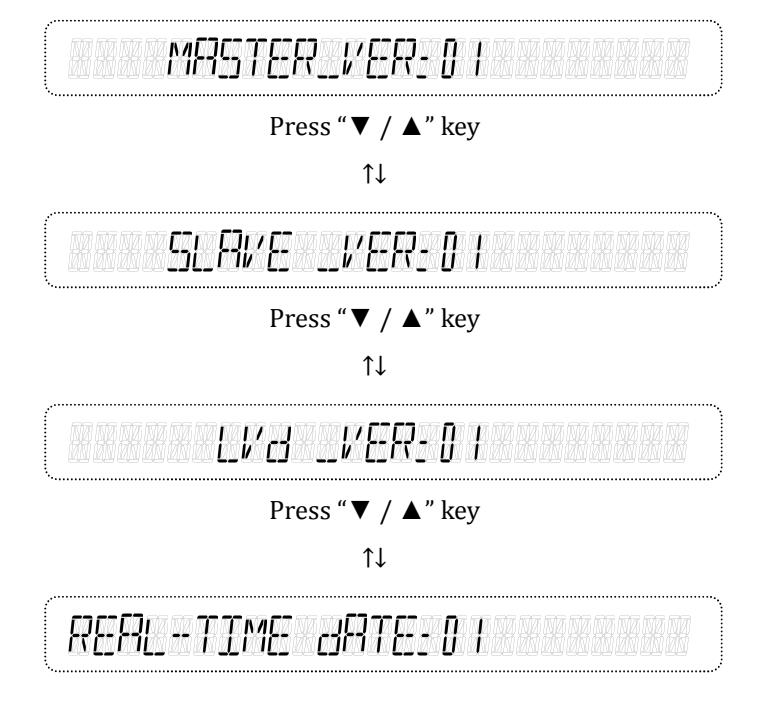

#### 3.5 Descriptions of Error Messages

In the event of a fault, the inverter will stop feeding the AC power to the utility grid and display the error message on the LCD. Qualified service staff shall do the analysis, measurement, and debug, if needed, according to the error message in order to resume normal conditions. Please contact your service representative if the same error message is persistent.

| Error Message    | Description                                                                                     |
|------------------|-------------------------------------------------------------------------------------------------|
| ERL8RTRL055      | Internal calibration data is lost.                                                              |
| EDMM. ERRDR      | <ul> <li>External communication failed. *warning message</li> </ul>                             |
| URIFT FAC        | Islanding is detected.                                                                          |
| EEPROM FRULT     | <ul> <li>An error occurred when reading or<br/>writing the EEPROM. *warning message.</li> </ul> |
| EBC LOW          | The AC frequency of the utility grid is<br>under the lower limit.                               |
| FRSTERRTHCURRENT | The drastic change of the leakage current<br>has exceeded the allowable value.                  |

#### **Error Message Table**

| IRC RIGR         | The AC current has exceeded the                           |
|------------------|-----------------------------------------------------------|
| IRC MRX_         | maximum permissible value.                                |
| IdC-INT_FAULT    | The DC injection detection circuit failed.                |
| IdC-INJ. HIGH    | The DC current injected into the utility                  |
|                  | grid side is too high.                                    |
| IPVA HET FAULT   | The DC or AC current sensor is abnormal.                  |
| IRE HET FRULT    |                                                           |
| HET FRULT        |                                                           |
| IPVA RIGR        | The DC current has exceeded the                           |
| IPV8 HIGH        | maximum permissible value.                                |
| INV. TEMP. HIGH  | <ul> <li>The inverter's igbt module internal</li> </ul>   |
|                  | temperature sensor too high.                              |
| MELIS dIFF. HIGH | <ul> <li>Internal measurements from both CPU's</li> </ul> |
|                  | are different from each other.                            |
| METER COMM_ERR_  | <ul> <li>External communication between the</li> </ul>    |
|                  | energy meter and the inverter is                          |
|                  | abnormal.                                                 |
|                  |                                                           |

| METER REVERSE CT                         | The direction of current flow of the energy meter is incorrect.              |
|------------------------------------------|------------------------------------------------------------------------------|
| MDJEL ERROR                              | The hardware and MCU firmware version does not match.                        |
| ND LOAG RUNNING                          | The energy meter did not detect the user<br>load. *warning message.          |
| ND UTILITY                               | The AC voltage of the utility grid side has<br>not been detected.            |
| OFFSET FRULT                             | <ul> <li>Internal reference voltage detection<br/>circuit failed.</li> </ul> |
| РРИЯ НІСН<br>РРИВ НІСН                   | The DC power has exceeded the maximum permissible value.                     |
| RCMJ FAULT                               | The residual current monitoring unit is abnormal.                            |
| RELAY OPEN<br>RELAY SHORT<br>RELAY FAULT | The output relay failed.                                                     |

| RISO LOW                  | The insulation resistance between PV<br>array and the ground is below the<br>allowable value. |
|---------------------------|-----------------------------------------------------------------------------------------------|
| RTC FRULT                 | <ul> <li>The RTC is stopped abnormally. *warning message</li> </ul>                           |
| SLOWERRTHEURRENT          | The leakage current detected by inverter<br>has exceeded the maximum permissible<br>value.    |
| SPI ERROR                 | <ul> <li>Internal communication between MCU<br/>inside is abnormal.</li> </ul>                |
| SYSTEM ERROR              | The system is not working properly.                                                           |
| ТЕМР. НІБН (ШИ)           | The temperature inside the inverter exceeds the nominal operational range.                    |
| URC HIGH<br>FRST URC HIGH | The AC voltage of utility grid is above the upper limit.                                      |
| FAN LOEK                  | The Fan is abnormal.                                                                          |

| URC LOW          | ■ The AC voltage of utility grid is under the            |
|------------------|----------------------------------------------------------|
| FRST URC LOW     | lower limit.                                             |
| URC DEESET ERULT | The AC voltage detection circuit failed.                 |
| UaCBUS FRULT     | The DC/DC converter is not working                       |
|                  | properly.                                                |
| UdC8US HIGH      | <ul> <li>Internal DC bus voltage is too high.</li> </ul> |
| UaCBUS LOW       | Internal DC bus voltage is too low.                      |
| UJCBUS UNBRLANCE | Internal DC bus voltage is unbalanced.                   |
| UPVA HIGH        | The DC voltage of PV array is higher than                |
| UPK8 RIGH        | the permissible 1000 Vdc.                                |
| VERSION ERROR    | ■ The firmware version is not correct.                   |

#### 3.6 Troubleshooting

The Inverter requires very little maintenance. When the inverter has encountered an event of fault, the error message will be displayed on the LCD and recorded in memory. If you encounter problems with the inverter, refer to the tables in this chapter for probable causes and recommended solutions, and then remove the fault condition(s) to have the inverter return to normal condition and continue to feed AC power to the utility.

| Error Message      | Possible Causes                            | Disposal Measures                       |
|--------------------|--------------------------------------------|-----------------------------------------|
|                    | <ul> <li>External (PC, Meter)</li> </ul>   | ■ Check the external                    |
|                    | communication                              | (PC, Meter)                             |
| [[] *1 *1_ EFRF[]F | malfunctions                               | communication                           |
| METER COMM_ ERR_   | <ul> <li>Baud rate or protoco</li> </ul>   | l equipment and cable                   |
|                    | error has occurred                         | ■ Check the baud rate and               |
|                    |                                            | protocol format                         |
|                    | ■ EEPROM's                                 | <ul> <li>Inform professional</li> </ul> |
| CALJATALOSS        | parameters is lost or                      | service staff to update                 |
|                    | incorrect                                  | the EEPROM's                            |
|                    |                                            | parameters                              |
|                    | <ul> <li>A transient loss of th</li> </ul> | e                                       |
| arift fRC          | utility grid                               | staff to undate the                     |
|                    | <ul> <li>Inverter placed at</li> </ul>     | firmuran if the fault                   |
|                    | weak points of the                         |                                         |
|                    | utility grid                               | continues                               |

#### **Troubleshooting Table**

| Error Message                                                                                                    | Possible Causes                           | Disposal Measures                        |
|----------------------------------------------------------------------------------------------------|-------------------------------------------|------------------------------------------|
|                                                                                                    | ■ EEPROM's                                | <ul> <li>Inform professional</li> </ul>  |
| בי בי בי בי בי איש בי בי בי בי                                                                                                    | parameters are                            | service staff to update                  |
|                                                                                                    | unrecognized                              | the EEPROM's                             |
|                                                                                                    |                                           | parameters                               |
|                                                                                                    | <ul> <li>Cables or wires</li> </ul>       | <ul> <li>Make sure that the</li> </ul>   |
| FRSTERRTHEURRENT                                                                                                    | insulation is damaged                     | insulation rating is                     |
| SLOWEARTHCURRENT                                                                                                    | and it causes a high                      | sufficient for the                       |
|                                                                                                    | ground fault current                      | application                              |
|                                                                                                    | Current sensor                            | Restart the inverter                     |
|                                                                                                    | detection circuit is                      | again if the fault                       |
| HET FAULT                                                                                                    | abnormal                                  | continues                                |
|                                                                                                    |                                           | <ul> <li>Inform professional</li> </ul>  |
|                                                                                                    |                                           | staff if you fail to restore             |
|                                                                                                    | <ul> <li>Utility voltage drops</li> </ul> | <ul> <li>Benign neglect if it</li> </ul> |
| IRC RIGH                                                                                                    | suddenly                                  | seldom occurs                            |
| IRC MRX_                                                                                                    | <ul> <li>Inverter is abnormal</li> </ul>  | <ul> <li>Inform professional</li> </ul>  |
|                                                                                                    |                                           | staff if you fail to restore             |
|                                                                                                    | DC injection current                      | Restart the inverter                     |
| IdC-INJ.HIGH                                                                                                    | detection circuit is                      | again if the fault                       |
|                                                                                                    | abnormal                                  | continues                                |
|                                                                                                    | The default settings is                   | Inform the service to                    |
|                                                                                                    | inappropriate                             | check the settings                       |
| THE THE COULT                                                                                                    | Circuits inside                           | Restart the inverter                     |
| בנוגב ביאט בידיונוביד<br>הבכביד בכנווו ד                                                                                                    | inverter are                              | again; Inform                            |
| יינט יינט יינט יינט יינט יינט יינט יינט                                                                                                    | abnormal                                  | professional staff if you                |
| עניי זעניראד אנגעניין אינטער אוועט אינער אינען איז אינען איז אינען איז אינען איז אינען איז אינען איז אינען איז<br>ערייגענעראד אינערארא איז איז איז איז איז איז איז איז איז אי |                                           | fail to restore                          |

| Error Message             | Possible Causes                        | Disposal Measures                          |
|---------------------------|----------------------------------------|--------------------------------------------|
|                           | Calibration                            | <ul> <li>Restart the inverter</li> </ul>   |
|                           | parameters have                        | again if failed to restore                 |
| MEUS dIFF_HIGH            | deviated                               | <ul> <li>Inform professional</li> </ul>    |
|                           | Circuits inside inverter               | service staff to check the                 |
|                           | are abnormal                           | calibration parameters                     |
|                           | The direction of                       | <ul> <li>Check current sensor</li> </ul>   |
|                           | current flow of the                    | direction must flow into                   |
| METER REVERSE             | energy meter is                        | the user's load                            |
| ET                        | incorrect.                             | • Check the AC wires L as                  |
|                           |                                        | live and N as neutral is                   |
|                           |                                        | connected correctly                        |
| אורז בכביה אני בכבכירה בכ | <ul> <li>Default setting is</li> </ul> | ■ Inform the service staff                 |
|                           | wrong                                  | to replace the inverter                    |
|                           | The energy meter did                   | ■ Check the users' load                    |
| ראראואוריכם בבסרק ו רקוא  | not detect the user                    | and increase the load                      |
|                           | load. *warning                         | (no-load condition, the                    |
|                           | message.                               | inverter cannot start)                     |
|                           | The utility grid is                    | <ul> <li>Wait until the grid is</li> </ul> |
| ND UTILITY                | disconnected                           | restored                                   |
|                           | Grid power has                         | ■ Close the AC switch/                     |
|                           | blocked                                | breaker after clearing                     |
|                           | <ul> <li>AC switch/breaker</li> </ul>  | the faults                                 |
|                           | between inverter and                   | ■ Check the AC wirings                     |
|                           | utility is opened                      |                                            |
|                           | Incorrect AC                           |                                            |
|                           | connection                             |                                            |

| Error Message       | Possible Causes                        | Disposal Measures                               |
|---------------------|----------------------------------------|-------------------------------------------------|
|                     | The residual current                   | <ul> <li>Restart the inverter again;</li> </ul> |
| REMU FRULT          | monitoring unit is                     | Inform professional staff if                    |
|                     | abnormal.                              | you fail to restore                             |
|                     | Dew or some object                     | ■ Check the impedance                           |
|                     | exits between PV array                 | between PV(+), PV(-) and                        |
| 6371.62 M 10 M 17 M | and earth.                             | the ground must be more                         |
|                     | <ul> <li>The insulation</li> </ul>     | than 1MΩ.                                       |
|                     | resistance is below the                | ■ Inform service staff to                       |
|                     | allowable value.                       | check the settings                              |
| RELAY OPEN          | <ul> <li>AC output relay is</li> </ul> | Restart the inverter again;                     |
| RELAY SHORT         | abnormal.                              | Inform professional staff if                    |
| RELAY FAULT         |                                        | you fail to restore                             |
|                     | Internal                               | Restart the inverter again;                     |
| SPI ERROR           | communication or                       | Inform professional staff if                    |
|                     | circuit is abnormal.                   | you fail to restore                             |
|                     | ■ Internal PI controller is            | <ul> <li>Restart the inverter again</li> </ul>  |
|                     | abnormal                               | if the fault continues                          |
| SYSTEM ERROR        |                                        | ■ Inform service staff to                       |
|                     |                                        | update the firmware if you                      |
|                     |                                        | fail to restore                                 |
|                     | Ambient temperature                    | <ul> <li>Make sure the ambient</li> </ul>       |
| ταμο αταρ           | is too high (low)                      | temperature of installation                     |
|                     | <ul> <li>The natural air</li> </ul>    | is within -20°C to 60°C                         |
|                     | circulation is                         | <ul> <li>Remove any obstacle near</li> </ul>    |
|                     | insufficient                           | heat sink                                       |

| Error Message                                              | Possible Causes                        | Disposal Measures                          |
|------------------------------------------------------------|----------------------------------------|--------------------------------------------|
|                                                            | <ul> <li>Main voltage or</li> </ul>    | <ul> <li>Wait until the grid is</li> </ul> |
|                                                            | frequency is higher                    | back to stable.                            |
| DRC RIGR                                                   | or lower than the                      | <ul> <li>Request the utility</li> </ul>    |
| URC LOW                                                    | permissible value                      | supplier to improve and                    |
| FRC RIGH                                                   | <ul> <li>The settings are</li> </ul>   | then inform                                |
| FAC LOW                                                    | inappropriate                          | professional staff to                      |
| FAST UAC HIGH                                              |                                        | change the settings.                       |
| FRST URC LOW                                               |                                        | <ul> <li>Inform professional</li> </ul>    |
|                                                            |                                        | staff to check the                         |
|                                                            |                                        | settings                                   |
| FRN LOCK                                                   | <ul> <li>Fan is abnormal or</li> </ul> | Clean the fans or change                   |
|                                                            | blocked                                | new fan                                    |
| המינות המרוח המינה אין איני איני                           | <ul> <li>Circuits inside</li> </ul>    | <ul> <li>Restart the inverter</li> </ul>   |
|                                                            | inverter are                           | again if the fault                         |
| יאנטבע בכנעכע בכנענטעי<br>ריינעריי בכנער ביינט אויי        | abnormal                               | continues                                  |
| נטכטנטכטנטכט איז היינטנט זי<br>היטריכטרוכי הארכיכט באיריכי |                                        | <ul> <li>Inform professional</li> </ul>    |
|                                                            |                                        | staff if you fail to restore               |
|                                                            | <ul> <li>PV array voltage,</li> </ul>  | <ul> <li>Disconnect the DC</li> </ul>      |
| UPV HIGH                                                   | current or power                       | source and inform the                      |
| IPV HIGH                                                   | exceeds the                            | system installer to                        |
| PPV HIGH                                                   | permissible value                      | check the configuration                    |
|                                                            |                                        | of PV arrays                               |
|                                                            | Firmware version is                    | Inform professional                        |
| VERSION ERROR                                              | incompatible                           | staff to reinstall the                     |
|                                                            |                                        | firmware                                   |

## 4 Technical Documentation

#### 4.1 Outline Drawing

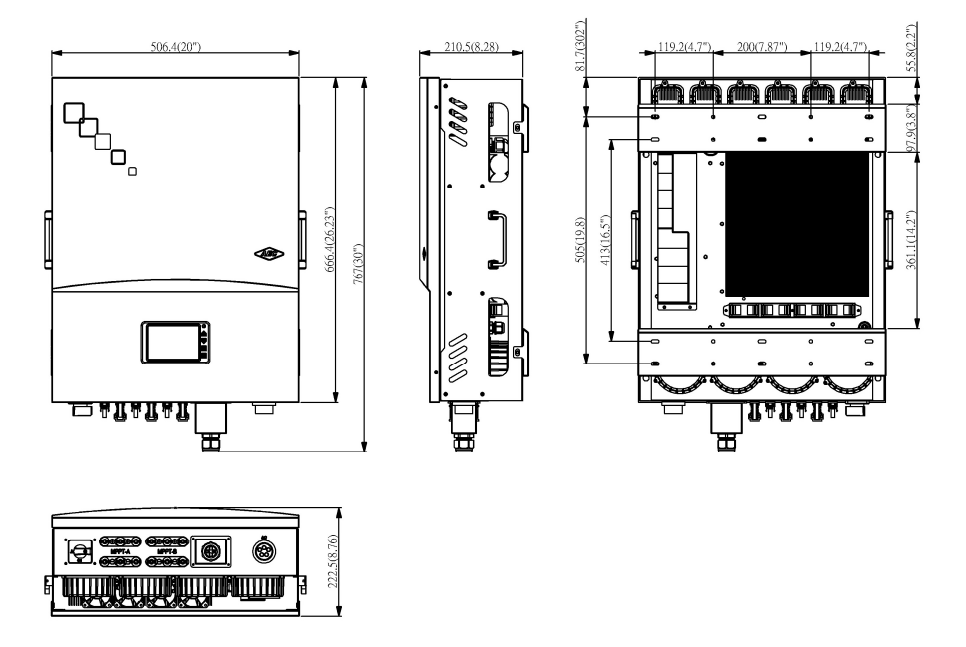

Fig 27: Outline drawing

#### 4.2 MPP Efficiency

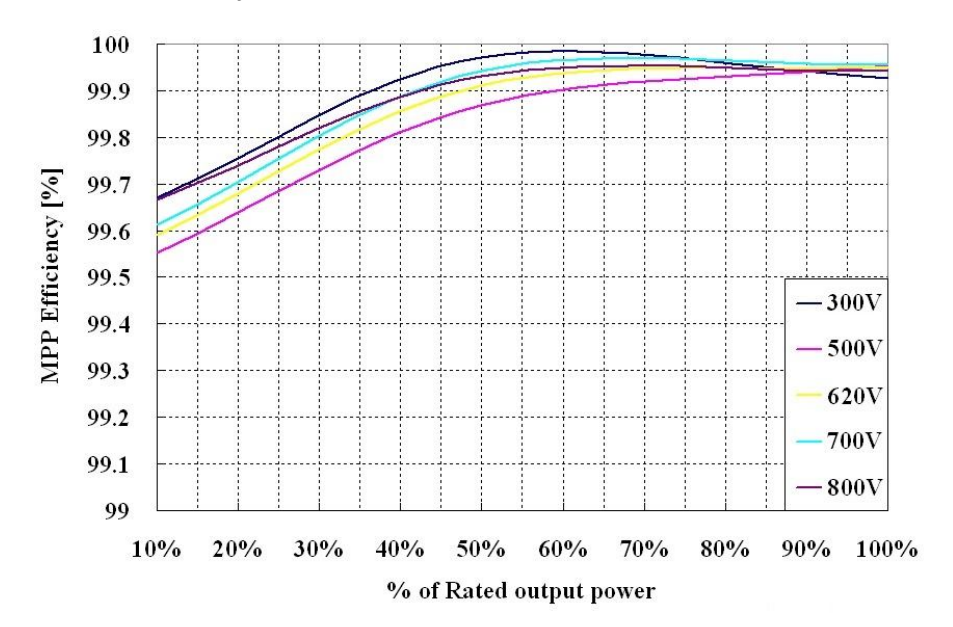

The MPP efficiency is shown below.

Fig 28: MPP Efficiency of the TOUGH-3P-SERIES

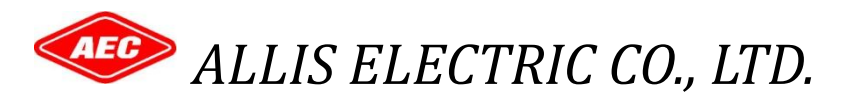

12F No. 19-11 SAN-CHUNG ROAD, NAN KANG DISTRICT

TAIPEI, TAIWAN, R.O.C

TEL:+886-2-2655-3456

FAX:+886-2-2655-2286